Target Role: Inventory Manager

#### **Role Description:**

٠

Responsible for creating shipment and inventory records, linking inventory to VEs, transferring inventory, recording wastage, excursion, and recall events in the COVaxon system.

### Permission Level: COVax Inventory Manager

- Edit-Access for Shipment, Inventory, & Storage Location tabs
- **Read-Only Client Profile**
- View Dashboards and the Linked Reports
- Read and Export Vaccine Inventory Report & Summary Client and **Dose Administration Report**

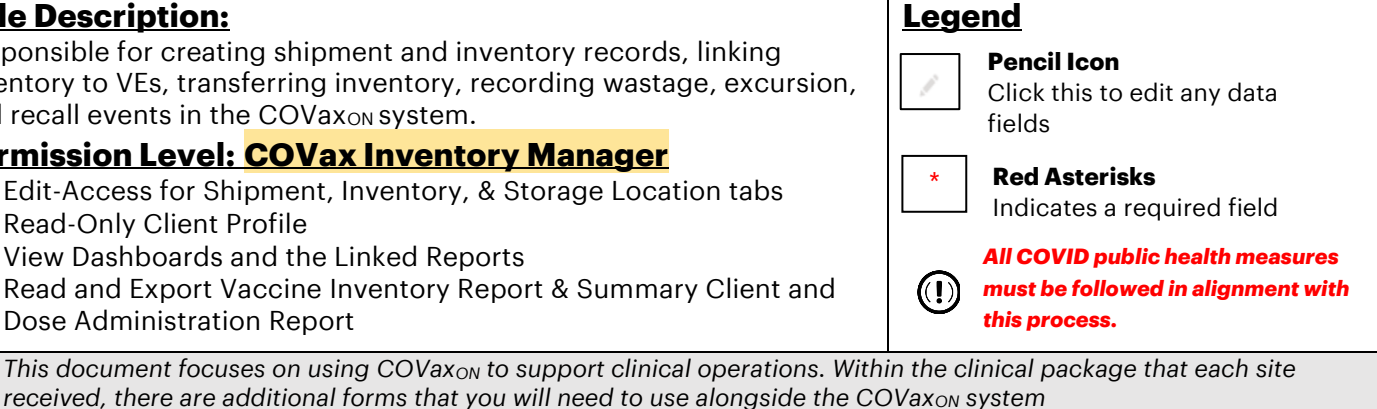

received, there are additional forms that you will need to use alongside the COVaxon system For details about COVax<sub>ON</sub> user access, refer to the "Login, Logout, and User Settings" job aid

### **Inventory Management Scenario Overview**

Inventory is managed by Authorized Organizations (AOs), which typically includes three scenarios:

- 1. For Hospitals/Clinics Receiving Inventory: Shipments are received and inspected upon arrival. Inventory Managers will create a shipment and inventory record for each Lot# of inventory received which will be used for vaccinations at the clinic. The Public Health Unit (PHU) may request the hospital to act as a Vaccine Depot where they may manage and allocate inventory to other Vaccination Events such as Long-Term Care Homes.
- 2. For Public Health Units (PHUs) receiving inventory on behalf of LTCHs, RHs and NHs: Shipments are received by the PHU at their main office storage, acting as the Vaccine Depot where they will be inspected, and shipment and inventory records will be created in the system to reflect what is received. After the initial shipment of inventory arrives at the PHU, they may allocate inventory to Vaccination Events such as Long-Term Care Homes and Primary Care Physician locations
- 3. Pharmacies Receiving Inventory: Shipments are received and inspected upon arrival. Pharmacy Inventory Managers will create a shipment and inventory record for each Lot# of inventory received at the AO (each individual pharmacy store is considered to be an AO) which will be used for vaccinations at the pharmacy. Inventory Managers will then allocate inventory to the pharmacies Vaccination Event (VE).

### **Inventory Management Activities**

Please hover over the section relevant to you, and "Ctrl + Left Click" to jump to the desired section

| Μ  | <b>ODULE 1</b> – Inventory Set Up                                                                          |                                                                                                    |                                                                                                    |
|----|----------------------------------------------------------------------------------------------------|----------------------------------------------------------------------------------------------------|----------------------------------------------------------------------------------------------------|
| Se | ection                                                                                                    | Description                                                                                                    | Link(s)                                                                                                 |
| 1. | Create Shipment Records                                                                                    | Create a shipment record to document details in the system.                                                                                                   | Create Shipment Records                                                                                 |
| 2. | Create Inventory Record                                                                                    | Create inventory record associated to shipment in the system                                                                                                  | Create Inventory Record                                                                                 |
| 3. | Linking inventory to a<br>Vaccination Event                                                                | <b>(Part I)</b> Linking inventory to a<br>Vaccination Event: Allocate the<br>inventory at the Authorized<br>Organization (AO) to a Vaccination<br>Event (VE). | <u>(Part I) Linking inventory to a</u><br><u>Vaccination Event</u>                                      |
|    |                                                                                                    | <b>(Part II)</b> Modifying a VE Inventory:<br>Staff at the VE to track and update<br>the VE inventory.                                                        | <u>(Part II) Modifying a VE Inventory</u>                                                               |
| 4. | Reconciling the Authorized<br>Organization Inventory based<br>on activities at the<br>Vaccination Event(s) | Quantity adjustments that occur at<br>the VE level must be<br>communicated to the inventory<br>manager at the AO level                                        | Reconciling the Authorized<br>Organization Inventory based on<br>activities at the Vaccination Event(s) |

Target Role: Inventory Manager

| MODULE 2 – Ad hoc Inventor                                                                    | y Activities                                                                                              |                                               |
|-----------------------------------------------------------------------------------------------|----------------------------------------------------------------------------------------------------|-----------------------------------------------|
| Section                                                                                       | Description                                                                                               | Link(s)                                       |
| <ol> <li>5. Transferring Inventory</li> <li>6. Accepting Inventory <u>Transfer</u></li> </ol> | Transfer the appropriate amount of inventory to another AO                                                | Transferring Inventory<br>Accepting Inventory |
| 7. Creating Storage Locations                                                                 | Create storage locations for<br>inventory if it does not already<br>exist in the system                   | Creating Storage Locations                    |
| 8. Recording Wastage                                                                          | Record wastage that occurs through AO/VE operations                                                       | Recording Wastage                             |
| 9. Excursion Events                                                                           | Record an excursion event that occurred at a specific storage location                                    | Excursion Events                              |
| 10. Adjusting Total Doses                                                                     | Adjust inventory quantity if required                                                                     | Adjusting Total Doses                         |
| 11. Managing Recalls                                                                          | When a product is recalled,<br>COVax <sub>ON</sub> inventory records should<br>be updated to reflect this | Managing Recalls                              |
| 12. Rescinding a Recall                                                                       | If the inspection was cleared with<br>no safety issues, Super Users can<br>rescind the recall             | Rescinding a Recall                           |

### **MODULE 1: INVENTORY SET UP**

For a new Lot# of inventory that has been received at an Authorized Organization, create a shipment record, then create an inventory record associated to that shipment. For vaccines requiring a diluent, a separate shipment record and associated inventory record(s) should be created for the diluent.

#### **1. Creating Shipment Records Description:** After a shipment is received and inspected, create a shipment record to document the shipment information in the COVaxon system. \* 🖬 ? 🌣 单 🐻 Ontario 😵 Q Search Shi 1 Vaccine Managem... Orga Client Search Clients ✓ Location Settings ✓ Pro 2 3 Import Change Owner Printable View All Shipments 👻 🖈 \$ • III • C' 💉 🙂 🔻 50+ items • Sorted by Shipment ID • Filtered by All shipment • Updated a few seconds Q. Search this list... How: 1. Go to the "Shipment" tab 2. Select "All Shipments" from dropdown 3. Select "New"

Target Role: Inventory Manager

- 4. Fill in the details of the new shipment
- 5. Select "Save"

**Note**: all quantities with regards to inventory within  $COVax_{ON}$  are measured in doses, not vials. The amount of doses per vial differs between vaccine types.

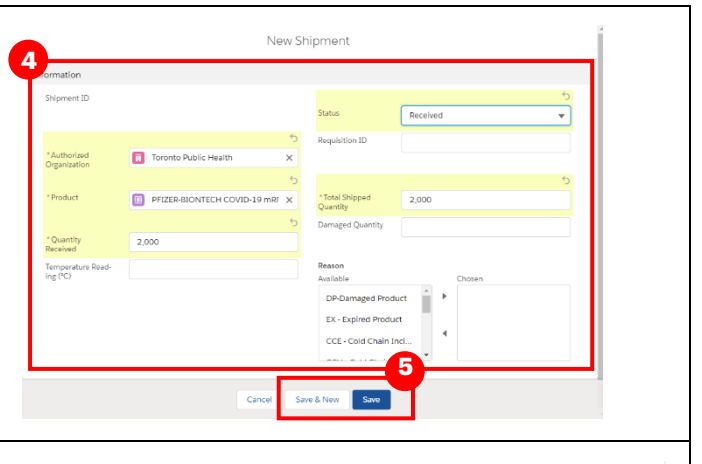

### **Shipment Record Details:**

Th information listed below with an asterisk is considered mandatory. If the user tries to save the record with any of the below information missing, COVaxon will return an error.

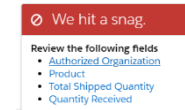

- **Shipment ID:** will be pre-populated based on the numerical order of creation.
- **Authorized Organization\*:** Use the search bar to indicate the Authorized Organization (AO) responsible for the inventory. This is a mandatory field and must match the AO as on the User's profile.
- **Product\*:** This is a lookup field for products that already exist within the system (i.e. "PFIZER-BIONTECH COVID-19 mRNA PB", or "MODERNA COVID-19 mRNA-1273" or "COVISHIELD COVID-19 Non-rep VV") Note: products are pre-loaded and do not need to be created (only selected from shipments and inventory). To view the products available, navigate to the "Products" tab.
- Quantity Received\*: Indicates number of doses received.
- **Temperature (°C):** Temperature of shipment.
- **Status:** In most cases the status should be "Received", but if part of the shipment was rejected, the status could be "Partially Received". If Inventory managers are creating shipments before they arrive at their location, they can set the status to "New" or "In Transit" and then update the status once physically received.
- **Requisition ID:** Can be entered if known for traceability.
- **Total Shipped Quantity\*:** Enter quantity of doses that was shipped and planned to be received.
- **Damaged Quantity:** Indicate the quantity of damaged doses (if any) that is recognized during shipment inspection.
- **Reason:** Indicate any reason(s) for damage (if any). Users can use the arrows to toggle items between the "Available" and "Chosen" columns.

| Reason               |   |        |  |
|----------------------|---|--------|--|
| Available            |   | Chosen |  |
| DP-Damaged Prod      | Â | •      |  |
| EX - Expired Product | 1 |        |  |
| CCE - Cold Chain I   |   | •      |  |
|                      | * |        |  |

### **Further Context**

• The Pfizer Vaccine product name has been altered to follow the naming convention "PFIZER-BIONTECH COVID-19 mRNA PB."

### **2. Creating Inventory Records**

### **Description:**

Once shipment record is created, create an inventory record(s) at the AO level that is associated to the shipment. AO Inventory records should be created for each vaccine type and diluent (Pfizer only) inventory Lot# that is received. A specific Lot# of inventory can be managed by one Authorized Organization and linked

Target Role: Inventory Manager

|                                                                                                    | Search Shipment and more                                                                                                    | e. Select "N                                                                                                | New Inventory"                                                                                                    | 9               |
|----------------------------------------------------------------------------------------------------|----------------------------------------------------------------------------------------------------|----------------------------------------------------------------------------------------------------|----------------------------------------------------------------------------------------------------|-----------------|
| Shipment                                                                                                    | y Shipment Dashboards Organizations                                                                                                    | Products V Storag                                                                                           |                                                                                                    | 1               |
| SHIP-000023                                                                                                    |                                                                                                    |                                                                                                    | New Inventory Edit Clone                                                                                                    |                 |
| ill in new inventory details.                                                                                                    |                                                                                                    |                                                                                                    |                                                                                                    |                 |
| Inventory Name*: Input "test" and                                                                                                    | 2                                                                                                    |                                                                                                    |                                                                                                    |                 |
| continue filling out the other fields.                                                                                                    |                                                                                                    | New Inventory                                                                                               |                                                                                                    |                 |
| Once saved, this will auto populate                                                                                                    | * Inventory Name                                                                                                    | Authorized                                                                                                  | Organization                                                                                                    |                 |
| with the below naming convention:                                                                                                    | test                                                                                                    | Toront                                                                                                    | o Public Health                                                                                                    | ×               |
| [Product Trade Name] [Dosage] [Unit of                                                                                                    | • Status                                                                                                    | Shiamaat                                                                                                    |                                                                                                    |                 |
| Measure] - [Lot# Number] [Expiry Date] Product                                                                                                    | Available                                                                                                    | SHIP-00025                                                                                                  | 53                                                                                                    |                 |
| Trade Name, Dosage and Unit of Measure are                                                                                                    | *Lot Number                                                                                                    | * Expiration (                                                                                              | Date                                                                                                    |                 |
| pulled from the product record associated with                                                                                                    | 00001                                                                                                    | 2021-05-1                                                                                                   | 2                                                                                                    | ≣               |
| nulled from the fields on the inventory record                                                                                                    | • Product                                                                                                    | * Received D                                                                                                | oses 🕕                                                                                                    |                 |
| Statuet: Salaat "Available" to make                                                                                                    | FIZER-BIONTECH COVID-19 mRNA PB                                                                                                    | × 2,000                                                                                                    |                                                                                                    |                 |
| the inventory evailable for                                                                                                    | Storage Location                                                                                                    |                                                                                                    |                                                                                                    |                 |
| the inventory available for                                                                                                    | Metro Toronto Convention Centre Fridge 1                                                                                                    |                                                                                                    |                                                                                                    | ×               |
| administration                                                                                                    |                                                                                                    |                                                                                                    |                                                                                                    |                 |
| Lot Number*: Associated with the                                                                                                    |                                                                                                    |                                                                                                    | Const                                                                                                    |                 |
| batch of inventory for traceability                                                                                                    |                                                                                                    |                                                                                                    | Cancel                                                                                                    |                 |
| <b>Product:</b> Will be pre-populated based on the shipment                                                                                                    |                                                                                                    |                                                                                                    |                                                                                                    |                 |
|                                                                                                    |                                                                                                    |                                                                                                    |                                                                                                    |                 |
| system, refer to <u>Section 7: Creating Stor</u><br>Authorized Organization*: Use the search<br>is associated to (the party responsible for<br>match the AO on the User's profile<br>Shipment: Will be pre-populated with the<br>Received Doses*: Input the quantity of d<br>Expiration Date*: YYYY-MM-DD<br>Select "Save"                                                                                                    | rage Locations.<br>ch bar to indicate the Author<br>r managing the inventory). T<br>e shipment record<br>loses associated with this Lo                                                                                                    | rized Orgar<br>his is a mar<br>ht# (same qu                                                                 | nization (AO) the inv<br>ndatory field and mu<br>uantity as the shipm                                                                            | en<br>ust<br>en |
| system, refer to <u>Section 7: Creating Stor</u><br>Authorized Organization*: Use the search<br>is associated to (the party responsible for<br>match the AO on the User's profile<br>Shipment: Will be pre-populated with the<br>Received Doses*: Input the quantity of d<br>Expiration Date*: YYYY-MM-DD<br>Select "Save"<br>y Tips                                                                                                    | rage Locations.<br>ch bar to indicate the Author<br>r managing the inventory). T<br>e shipment record<br>loses associated with this Lo                                                                                                    | rized Orgar<br>his is a mai<br>ot# (same qi                                                                 | nization (AO) the inv<br>ndatory field and mu<br>uantity as the shipm                                                                            | en<br>ust       |
| system, refer to <u>Section 7: Creating Stor</u><br><b>Authorized Organization*:</b> Use the search<br>is associated to (the party responsible for<br>match the AO on the User's profile<br><b>Shipment:</b> Will be pre-populated with the<br><b>Received Doses*:</b> Input the quantity of de<br><b>Expiration Date*:</b> YYYY-MM-DD<br>Select " <b>Save</b> "<br><b>y Tips</b><br>Within the inventory record, there is an or<br>record (for example, a temperature logger                                                                                                    | rage Locations.<br>ch bar to indicate the Author<br>r managing the inventory). T<br>e shipment record<br>loses associated with this Lo                                                                                                    | rized Orgar<br>his is a mai<br>ot# (same qu<br>Authorized<br>Organization                                   | nization (AO) the inv<br>ndatory field and mu<br>uantity as the shipm<br><u>AuthOrg-PHU-Lakeridge</u>                                            | en<br>ust       |
| system, refer to <u>Section 7: Creating Stor</u><br>Authorized Organization*: Use the search<br>is associated to (the party responsible for<br>match the AO on the User's profile<br>Shipment: Will be pre-populated with the<br>Received Doses*: Input the quantity of d<br>Expiration Date*: YYYY-MM-DD<br>Gelect "Save"<br>y Tips<br>Within the inventory record, there is an or<br>record (for example, a temperature logger<br>the right side of the inventory record by a                                                                                                    | rage Locations.<br>ch bar to indicate the Author<br>r managing the inventory). T<br>e shipment record<br>loses associated with this Lo<br>option to add files to the<br>er). This can be done from<br>selecting "Upload Files"                                                                                                    | rized Orgar<br>his is a man<br>ot# (same qu<br>Authorized<br>Organization                                   | nization (AO) the inv<br>ndatory field and mu<br>uantity as the shipm<br><u>AuthOrg-PHU-Lakeridge</u>                                            | en<br>ust       |
| system, refer to <u>Section 7: Creating Stor</u><br><b>Authorized Organization*:</b> Use the search<br>is associated to (the party responsible for<br>match the AO on the User's profile<br><b>Shipment:</b> Will be pre-populated with the<br><b>Received Doses*:</b> Input the quantity of de<br><b>Expiration Date*:</b> YYYY-MM-DD<br>felect " <b>Save</b> "<br><b>y Tips</b><br>Within the inventory record, there is an or<br>record (for example, a temperature logged<br>the right side of the inventory record by a<br>The " <b>Total Doses</b> " field is not editable (reconstructions)                                                                                                    | rage Locations.<br>ch bar to indicate the Author<br>r managing the inventory). T<br>e shipment record<br>loses associated with this Lo<br>ption to add files to the<br>er). This can be done from<br>selecting "Upload Files"<br>ead-only) and is calculated<br>us any form of                                                     | rized Orgar<br>his is a man<br>ot# (same qu<br>Authorized<br>Organization<br>v Location<br>Storage Location | hization (AO) the inv<br>ndatory field and mu<br>uantity as the shipm<br>AuthOrg-PHU-Lakeridge                                                   | en<br>ust<br>en |
| system, refer to <u>Section 7: Creating Stor</u><br><b>Authorized Organization*:</b> Use the search<br>is associated to (the party responsible for<br>match the AO on the User's profile<br><b>Shipment:</b> Will be pre-populated with the<br><b>Received Doses*:</b> Input the quantity of de<br><b>Expiration Date*:</b> YYYY-MM-DD<br>Select " <b>Save</b> "<br><b>y Tips</b><br>Within the inventory record, there is an or<br>record (for example, a temperature logged<br>the right side of the inventory record by so<br>The "Total Doses" field is not editable (re-<br>based on " <b>Received Doses</b> " plus or minu-<br>adjustments. Hover over the "i" button for<br>calculation. For any future adjustments n | rage Locations.<br>ch bar to indicate the Author<br>r managing the inventory). T<br>e shipment record<br>loses associated with this Lo<br>ption to add files to the<br>er). This can be done from<br>selecting "Upload Files"<br>ead-only) and is calculated<br>us any form of<br>or exact details on the<br>nade to the inventory | Authorized<br>Organization<br>Authorized<br>Organization<br>Content<br>Storage Location<br>Dose Information | hization (AO) the inv<br>ndatory field and mu<br>uantity as the shipm<br>AuthOrg-PHU-Lakeridge<br>Lakeridge Health Oshawa - Flo<br>5 - Freezer N | en<br>en        |

Target Role: Inventory Manager

### 3. (Part I) Linking Inventory Records to Vaccine Events

#### **Description:**

Super Users or Inventory Managers will link existing inventory records at the Authorized Organization to a Vaccination Event. This allows Vaccinators to be able to select the inventory when administering doses to clients. The act of linking existing inventory records creates a "**Vaccine Event Inventory**" record associated to a specific Vaccination Event, which is tied to a main Authorized Organization inventory record. As doses are administered, it **decrements from the "Doses Available" from the linked Authorized Organization inventory record.** One Authorized Organization inventory record can be associated to multiple Vaccination Event Inventory records.

### How:

- Allocate Inventory to the Vaccination Event by going to the desired AO Inventory Record, and selecting the arrow next to "Event Inventories"
- 2. Select "New"
- 3. Enter in the details for the inventory being used at the VE:
- **VE Inventory Name:** Input "test" and continue filling out the other fields. Once saved, this field will auto populate with the same name as the linked AO inventory in the "VE Inventory Name" field
- **Vaccination Event**: Search and select the Vaccine Event to link the inventory to
- **Inventory:** This field will be auto populated with the inventory associated to that AO (this is the "linked" inventory that will be decremented as doses are administered)
- Allocated Doses: enter the # of doses being allocated to that Vaccination Event
- **VEI Status:** Select Active to make it available for administration

| uct<br>ZER-BIONTEC | CH COVID-19 mRN/                                                                                                    | PB 0                                                                                                    | rses Availa                                                 | bie                                                                       |           |                                                                                                    |                                                       |                                                                                                    |                                                                                                    |            |   |
|--------------------|----------------------------------------------------------------------------------------------------|----------------------------------------------------------------------------------------------------|-------------------------------------------------------------|---------------------------------------------------------------------------|-----------|----------------------------------------------------------------------------------------------------|-------------------------------------------------------|----------------------------------------------------------------------------------------------------|----------------------------------------------------------------------------------------------------|------------|---|
| elated             | Details                                                                                                    |                                                                                                    |                                                             |                                                                           |           |                                                                                                    |                                                       | 😥 Wasta                                                                                                    | ge Events (0)                                                                                      |            |   |
| ventory Name       | PFIZER BIONTE<br>mRNA PB 0.3 m<br>05 12                                                                                                    | CH COVID 19<br>I - 00001, 2021-                                                                                        |                                                             | Туре                                                                      | Vaccine   |                                                                                                    |                                                       | Excur                                                                                                    | sion Events (0)                                                                                    |            | _ |
| ses Available 🕻    | 0 0                                                                                                    |                                                                                                    |                                                             | Expiration Date                                                           | 2021-05-1 | 2                                                                                                    | 1                                                     |                                                                                                    |                                                                                                    |            | _ |
| itus               | Complete                                                                                                    |                                                                                                    |                                                             | Lot Number                                                                | 00001     |                                                                                                    | 1                                                     | Event                                                                                                    | Inventories (0)                                                                                    |            |   |
| rduct              | PFIZER-BIONTE<br>mRNA PB                                                                                                    | CH COVID-19                                                                                                    |                                                             | Temperature Read-<br>ing (*C)                                             |           |                                                                                                    | 1                                                     | 📋 Files (                                                                                                    | 0)                                                                                                 |            |   |
| pment              | 5HIP-000253                                                                                                    |                                                                                                    |                                                             | Adjustment Quan-<br>tity D                                                |           |                                                                                                    | 1                                                     |                                                                                                    |                                                                                                    |            |   |
| eived Doses (      | D                                                                                                    |                                                                                                    |                                                             | Adjustment                                                                |           |                                                                                                    | 1                                                     |                                                                                                    | ▲ Upload                                                                                           | Files      |   |
| Infor              | mation                                                                                                    |                                                                                                    |                                                             |                                                                           |           | * Inventory                                                                                                    |                                                       | DE1760                                                                                                    | DIONITICU COM                                                                                      | D 10 D1 M  |   |
| Infor              | VE Inventory<br>Jame                                                                                                    | test                                                                                                    | ory                                                         | CO1/10 10                                                                 |           | "Inventory                                                                                                    |                                                       | PFIZER                                                                                                    | BIONTECH COVII                                                                                     | D-19 mRN X |   |
|                    | VE Inventory<br>ame<br>Vaccine E<br>PFIZER<br>Related                                                                                                    | test<br>vent Invento<br>t-BIONTE<br>Details                                                                            | ECH (                                                       | COVID-19                                                                  | mRNA      | *Inventory                                                                                                    | I - 000                                               | <ul> <li>PFIZER</li> <li>01, 202</li> </ul>                                                                                                    | BIONTECH COVII<br>1-05-12                                                                          | D-19 mRN X |   |
|                    | VE Inventory<br>ame<br>Vaccine E<br>PFIZER<br>Related<br>VE Inventory<br>Name                                                                             | test<br>vent Invento<br><b>Details</b><br>PFIZER-E<br>19 mRNJ<br>00001, 2                                              | BIONT<br>A PB C                                             | <b>COVID-19</b><br>ECH COVID-<br>1,3 ml -<br>15-12                        | mRNA      | *Inventory                                                                                                    | I - 000<br>PFIZI<br><u>mRN</u><br>2021                | PFIZER     01, 202     6     6     6     7     7     7     7     7     7     7     7     7     7     7     7                                                           | BIONTECH COVII<br>1-05-12<br>ECH COVID-1<br>ni - 00001.                                            | D-19 mRN X |   |
|                    | VE Inventory<br>ame<br>Vaccine E<br>PFIZER<br>Related<br>VE Inventory<br>Name<br>Vaccination<br>Event                                                     | test<br>Details<br>PFIZER-E<br>19 mRN.<br>00001, 2<br>Over 80<br>earlier )<br>Exhibitio                                | ECH (<br>BIONT<br>A PB C<br>2021-C<br>( Born<br>at the<br>n | ECH COVID-19<br>)3 ml -<br>)5-12<br>Lin 1941 or<br>Lindsay Cent           | mRNA      | *Inventory<br>PB 0.3 m<br>Inventory<br>VEI Status                                                                  | PFIZE<br>MRN<br>2021<br>Active                        | PFIZER     PFIZER     01, 202     C     PFIZER     PFIZER     PFIZER     PFIZER     PFIZER     PFIZER     PFIZER                                                       | BIONTECH COVII<br>1-05-12<br>ECH COVID-1<br>nl - 00001.                                            | 99         |   |
|                    | VE Inventory Vaccine E Vaccine E PFIZER Related VE Inventory Name Vaccination Event Inventory Vaccination                                                 | test<br><b>Details</b><br>PFIZER-E<br>19 mRN,<br>00001, 2<br>Over 80<br>earlier) (<br>Exhibitio<br>Vaccine             | SIONT<br>A PB (<br>0021-C<br>( Born<br>at the<br>n          | COVID-19<br>ECH COVID-<br>13 ml -<br>15-12<br>Lindsay Cent                | mRNA      | *Inventory PB 0.3 m Inventory VEI Status Inventory Product                                                         | PFIZE<br>MRN<br>2021<br>Active<br>PFIZE<br>mRN        | PFIZER     PFIZER     01, 202     C     PFIZER     P     P     P     P     P     P     P     P     P     P     P     P     P                                           | BIONTECH COVII           1-05-12           ECH COVID-1           ml - 00001_           ECH COVID-1 | 9<br>9     |   |
|                    | VE Inventory<br>ame<br>Vaccine E<br>PPIZEE<br>Related<br>VE Inventory<br>Name<br>Vaccination<br>Event                                                     | test<br>vent Inventor<br><b>Details</b><br>PFIZER-E<br>19 mRNJ<br>00001, 2<br>over 80<br>over 80<br>over 80<br>Vaccine | SIONT<br>A PB (<br>021-(<br>( Born<br>n                     | COVID-19<br>ECH COVID-<br>13 ml -<br>15-12<br>In 1941 or<br>Lindsay Cent  | mRNA      | *Inventory PB 0.3 m Inventory VEI Status Inventory Product Inventory                                               | PFIZE<br>MRN<br>2021<br>Activ<br>PFIZE<br>MRN<br>Com  | PFIZER     PFIZER     O1, 202     R-BIONTI     A PB 0.3 r     -05-12     e     ER-BIONTI     A PB     olete                                                            | BIONTECH COVID           1-05-12           ECH COVID-1           ml - 00001,           ECH COVID-1 | 9<br>9     |   |
|                    | VE Inventory<br>ame<br>Vaccine E<br>PPIZEF<br>Related<br>VE Inventory<br>Name<br>Vecination<br>Event<br>Inventory<br>Type<br>Doses<br>Allocated<br>Doses  | test<br>-BIONTE<br>Details<br>PFIZER-E<br>19 mRNV.<br>00001, 2<br>Over 80<br>earlier 1<br>Exhibitio<br>Vaccine         | SIONT<br>A PB C<br>0021-C<br>( Born<br>at the               | COVID-19<br>ECH COVID-<br>13 ml -<br>15-12<br>In 1941 or<br>Lindsay Cent  | ral       | *Inventory PB 0.3 m Inventory Inventory VEI Status Inventory Status No Consent for Data Col- Jection Doses         | PFIZE<br>mRN<br>2021<br>Active<br>PFIZE<br>mRN<br>Com | PFIZER     PFIZER     O1, 202     C     PFIZER     O1, 202     P     P     P     P     P     P     P     P     P     P     P     P     P                               | BIONTECH COVID<br>1-05-12<br>ECH COVID-1<br>n1 - 00001,<br>ECH COVID-1                             | 9<br>9     |   |
|                    | VE Inventory<br>ame<br>Vaccine E<br>PPIZER<br>Related<br>VE Inventory<br>Name<br>Vaccination<br>Event<br>Inventory<br>Type<br>Doses<br>Allocated<br>Doses | test<br>-BIONTE<br>Details<br>PFIZER-E<br>19 mRNN,<br>00001, 2<br>Over 80,<br>earlie 7,<br>Exhibitio<br>Vaccine        | BIONT<br>A PB (<br>021-C<br>( Born<br>at the<br>n           | COVID-19<br>ECH COVID-<br>13 ml -<br>15-12<br>lin 1941 or<br>Lindsay Cent | mRNA      | *Inventory PB 0.3 m Inventory VEI Status Inventory VEI Status Inventory Status Extra Doses Extra Doses Extra Doses | PFIZE<br>mRN<br>2021<br>Activ<br>PFIZE<br>mRN<br>Com  | PFIZER     PFIZER     O1, 202     C     C     PFIZER     C     C     P     C     P     C     P     C     P     P     P     P     P     P     P     P     P     P     P | BIONTECH COVID-<br>1-05-12<br>ECH COVID-1<br>n1 - 00001,<br>ECH COVID-1                            | 9<br>9     |   |

### **Key Tips**

Target Role: Inventory Manager

- Other fields such as "Doses Wasted", "Extra Doses from Vial", "Non-consent Doses", are not used initially when creating a VE inventory record. These fields are part of VE operations and are described below.
- Users may link the same AO inventory record to multiple Vaccine Events by allocating various amounts of that Lot # across various VEs, if it remains within the same Authorized Organization.
- Provided that the inventory remains within the same Authorized Organization, Users are no longer required to transfer, accept, or reject inventory, instead they are able to link AO inventory to associated VEs. Transfers may still occur between AOs, refer to <u>Section 5 "Transferring Inventory"</u> and <u>Section 6</u>
   <u>"Accepting Inventory"</u> below for more details on this.
- If a Vaccine Event Inventory should not be made available for administration from the VE, the Inventory Manager/Super User can change the status of the Vaccine Event Inventory to "Inactive".

### **3. (Part II) Modifying Vaccine Events (VE)**

### **Description:**

On a regular basis, staff at a Vaccination Event (VE) (Super Users/Inventory Managers) should track and update the Vaccine Event inventory from the inventory tab based on any wastage, adjustments, etc., that occur at the VE. The updates to the Vaccination Event Inventory do not automatically update the dose quantities on the main AO inventory record linked to the VE. Section 4 outlines how this can be done.

#### How:

- From the "Inventory" tab, search and select the AO inventory record that was linked to the VE. The record can be edited by selecting the arrow and selecting "Edit". If you don't see the relevant inventory, select "View All" and find and edit the record from that view.
- 2. Edit the relevant quantities for the following fields:
- **Doses Wasted**: enter quantity of doses wasted through clinical operations
- **No Consent for Data Collection Doses:** Enter quantity of clients that were administered a dose outside of COVaxoN (in the scenario that they did not consent to data collection in COVaxoN, but still received a dose, Users must account for one less dose in the system's inventory)
- **Extra Doses from Vial**: enter quantity of extra doses achieved from vials
- 3. Select "Save"

| Product<br>PFIZER-BIONTEC                                                                                                    | H COVID-19 mRNA PB                                                                                                    | Doses Avai<br>1,998                                                                               | ilable                                                                                                    |                                                                                                    |                                                                                                    |                                                                                                    |                                                                                                    |             |
|----------------------------------------------------------------------------------------------------|----------------------------------------------------------------------------------------------------|---------------------------------------------------------------------------------------------------|----------------------------------------------------------------------------------------------------|----------------------------------------------------------------------------------------------------|----------------------------------------------------------------------------------------------------|----------------------------------------------------------------------------------------------------|----------------------------------------------------------------------------------------------------|-------------|
| Related                                                                                                    | Details                                                                                                    |                                                                                                   |                                                                                                    |                                                                                                    |                                                                                                    |                                                                                                    | Wastage Events (1)                                                                                                    |             |
| Inventory Name                                                                                                    | PEIZER-BIONTECH COVID-<br>mRNA PB 0.3 ml - 0001, 20<br>02-27                                                                                                    | 9 /<br>21-                                                                                        | Type                                                                                                    | Vaccine                                                                                                    |                                                                                                    |                                                                                                    | UHO - Westage - 2021, 02, 03<br>Reason for DE - Defective Product                                                                                                    |             |
| Doses Available                                                                                                    | 1,998                                                                                                    |                                                                                                   | Expiration Date                                                                                                    | 2021-02-27                                                                                                    |                                                                                                    | 1                                                                                                    | Date Westag 2021-02-25                                                                                                    |             |
| Status                                                                                                    | Available                                                                                                    |                                                                                                   | Lot Number                                                                                                    | 0001                                                                                                    |                                                                                                    | 1                                                                                                    | View All                                                                                                    |             |
| Product                                                                                                    | PFIZER-BIONTECH COVID-:<br>mRNA PB                                                                                                    | 2 /                                                                                               | Temperature<br>Reading (*C)                                                                                                    |                                                                                                    |                                                                                                    | 1                                                                                                    | Excursion Events (1)                                                                                                    |             |
| Shipment                                                                                                    | SHIP-000131                                                                                                    |                                                                                                   | Adjustment<br>Quantity 0                                                                                                    | -6                                                                                                    |                                                                                                    | 7                                                                                                    | EXC-000107                                                                                                    |             |
| Received Doses                                                                                                    |                                                                                                    |                                                                                                   | Adjustment<br>Person                                                                                                    |                                                                                                    |                                                                                                    | 7                                                                                                    | View All                                                                                                    |             |
| Parent Inventory                                                                                                    |                                                                                                    |                                                                                                   | Adjustment Notes                                                                                                    |                                                                                                    |                                                                                                    | 7 6                                                                                                    |                                                                                                    |             |
| Authorized<br>Organization                                                                                                    | AuthOrg PHU-Lakeridge                                                                                                    |                                                                                                   | Actual Adjust-<br>ment Date                                                                                                    |                                                                                                    |                                                                                                    | 7                                                                                                    | Event Inventories (1)                                                                                                    |             |
| ✓ Location                                                                                                    |                                                                                                    |                                                                                                   |                                                                                                    |                                                                                                    |                                                                                                    | - L                                                                                                    | Lakeridge PHU, Lakeridge Health Oshawa                                                                                                    | Ostana (    |
| Storage Location                                                                                                    | LHD - ULT Freezer - 1                                                                                                    |                                                                                                   |                                                                                                    |                                                                                                    |                                                                                                    | - 13                                                                                                    | VELStatus: Active<br>Allocated Do., 500                                                                                                    | Edit        |
| M Does Inform                                                                                                    | rtion                                                                                                    |                                                                                                   |                                                                                                    |                                                                                                    |                                                                                                    | - 1                                                                                                    | View All                                                                                                    | Delete      |
|                                                                                                    |                                                                                                    |                                                                                                   |                                                                                                    |                                                                                                    |                                                                                                    |                                                                                                    |                                                                                                    |             |
| Vaxonuat.liohtr<br>IZER-BIONTECH<br>Intories<br>d a few seconds aj<br>ination Event Na<br>idge PHU, Lakeri                                        | ina.torce.com/liahtnina/r/.<br>COVID-19 mRNA P8 0.3 ml<br>to<br>me<br>tge Health Oshawa, Oshawa                                                                                                    | View - 0001, 202 - Vaccin PFIZES                                                                  | Down Reformed<br>11-02-27<br>ne Event Inventor<br>R-BIONTECH COV                                                                            | 0<br>y: VE Inventory<br>1D-19 mRNA PB                                                                                                    | • Name<br>8 0.3 ml - 0001,                                                                                                    | ,2021-02-21                                                                                               | Files (0)           VEL v         All v         Ext v           7         Active         500                                                                                                    | ₹<br>Do ∨ 1 |
| vaxonuat.liohtr<br>tzER-BIONTECH<br>intories<br>d a few seconds a<br>ination Event Na<br>tdge PHU, Lakeri                                         | ina.5orce.com/liahtnina/r/.<br>CCVID-19 mRNA PB 0.3 mi<br>50<br>me<br>5ge Health Oshawa, Oshawa                                                                                                    | /view<br>- 0001, 202<br>✓ Vaccin<br>PFIZE9                                                        | Dose Returned<br>11-02-27<br>ne Event Inventor<br>R-BIONTECH COV                                                                            | 0<br>y: VE Inventory<br>1D-19 mRNA PB                                                                                                    | Name<br>8 0.3 ml - 0001,                                                                                                    | 2021-02-21                                                                                                | ▶ Rites (0)       ∨     VEL                                                                                                    | ₹<br>Do ∨   |
| vexonuat.Bohtr<br>tzER-BIONTECH<br>mtories<br>d a few seconds aj<br>ination Event Na<br>idge PHU, Lakeri                                          | ina torce.com/liahtnina/tr/.<br>COVID-19 mRNA PB 0.3 m<br>to<br>me<br>dge Health Otheroa, Othero<br>Edit PFIZE                                                                                                    | View - 0001, 202 V Vaccin PEIZES R-BION                                                           | Down Returned<br>11-02-27<br>ne Event Inventor<br>R-BIONTECH COV                                                                            | o<br>y: VE Inventory<br>ID-19 mRNA PB                                                                                                    | Name<br>10.3 ml - 0001,<br>NPB 0.3 ml                                                                                                    | 2021-02-21                                                                                                | ▼ VEL ∨ AL ∨ EL ∨<br>✓ VEL × AL ∨ EL ∨<br>✓ Ache 500                                                                                                    | ₹<br>Do ∨   |
| vaxon uat Bohth<br>TZER BIONTECH<br>Intonies<br>d a few seconds ag<br>ination Event Na<br>indige PHU, Lakeri<br>                                  | ina Sorce.com/Bibthina/tr/.<br>COVID 19 mRNA PB 0.3 m<br>po<br>me<br>Egge Health Ochawa, Oshawa<br>Edit PFIZE<br>Elswettery<br>PFIZE                                                                                                    | <ul> <li>✓ Vaccin</li> <li>✓ Vaccin</li> <li>PFIZES</li> <li>R-BIONT</li> <li>BIONTECH</li> </ul> | Does Privered<br>11-02-27<br>REEVENT Inventor<br>REBONTECH COVID                                                                            | o<br>y: VE Inventory<br>ID-19 mRNA PB<br>D-19 mRNA                                                                                                    | Name<br>10.3 ml - 0001,<br>N PB 0.3 ml                                                                                                    | 2021-02-21<br>1 - 00001<br>PFIZER-<br>0.3 ml -                                                            | VIL. ∨ AL. ∨ EL. ∨     VIL. ∨ AL. ∨ EL. ∨     Active 500      Active 500 | 4<br>Do V   |
| vaxonuet.lichth<br>IZER BIONTECH<br>Intories<br>d a few seconds ag<br>ination Event Na<br>Isige PHU, Lakeri<br>Na<br>Va                           | ina Sorce.com/libitnina/tr/.<br>COVID-19 mRNA PB 0.3 m<br>po<br>me<br>Edit PFIZE<br>Edit PFIZE<br>Elsentroy<br>PFIZE<br>elsentroy<br>PFIZE                                                                                                    | Aview - 0001, 202 - Vaccin PF12E9 R-BIONT - BIONTECH (Born in 15 Dentral Exhi                     | Down Petured<br>11:02:27<br>Ine Event Inventor<br>Reliconted LCOV<br>COVID-19 mRNA<br>Q41 or earlier ) at<br>Ibition                        | o<br>y: VE Inventory<br>10-19 mRNA PB<br>0-19 mRNA<br>PB 0 Inve<br>the VEI:                                                                                                    | Name<br>10.3 ml - 0001,<br>N PB 0.3 ml<br>Intory<br>Status                                                                                                    | 2021-02-21<br>- 00001<br>PFIZER-<br>0.3 ml -<br>Active                                                    | New (8)     VEL ∨ AL ∨ EL ∨     VEL ∨ AL ∨ EL ∨     Actor 500     Actor 500      | 4<br>Do V   |
| vaxonust lichts'<br>IZER BIONTECH<br>Intories<br>Ination Event Na<br>Ingge PHJ, Lakeri<br>                                                        | ina Sorae com/Tibithina IV/.<br>COVID 19 mRNA PS 0.3 mi<br>to<br>me<br>Edit PFIZI<br>Elevisitor Otheres, Othere<br>Edit PFIZI<br>Elevisitor Event<br>Otherstor<br>elevisitor Event<br>Otherstor<br>Manager Hauthouthing                                                                                                    | Aview -0001, 202 V Vaccin PF12ES R-BIONT -BIONTECH (Born in 15 Dentral Exhi r calculated of       | Down Reformed<br>11-02-27<br>Ine Event Inventor<br>ReflortEcH COVID<br>COVID-19 mRNa<br>ACL or earlier ) at<br>Ibition                      | o<br>y: VE Inventory<br>ID-19 mRNA PB<br>D-19 mRNA<br>PB 0 Inve<br>Inve                                                                                                    | Name<br>10.3 ml - 0001,<br>N PB 0.3 ml<br>Intery<br>Stetus<br>Intery Product                                                                                                    | 2021-02-23<br>I - 00001<br>PFIZER-I<br>0.3 ml -<br>Active<br>PFIZER-I<br>Jis field                        | Nim. (8)           V         VEL.         V           X         VEL.         EL.         V           X         Active         500         V           X         2021-05-12         V         V           BIONTECH COVID.19 mRNA PB         00001.20210-012         V           BIONTECH COVID.19 mRNA PB         V         V           BIONTECH COVID.19 mRNA PB         V         V                                                                                                    | 4<br>Do ~   |
| vaxonuat lichts'<br>IZER BIONTECH<br>Intories<br>Ination Event Na<br>Ination Event Na<br>Ination Event Na<br>Va<br>Inv<br>Do                      | ana Sorea com/Tabitning/W/<br>CCOVID 19 mRNA RS 0.3 mi<br>po<br>me<br>Edit PFTZZ<br>Elveration Cohanas, Orthana<br>Edit PFTZZ<br>Elveration Fanet<br>Cohanos Fanet<br>Oran 600<br>Vanetad                                                                                                    | View Vaccin PFIZES R-BIONT BEONTECH (Born in 15 Dentral Exhi s colculated o                       | Down Refurned<br>11-02-27<br>Ine Event Inventorio<br>Redicontro I COV<br>I<br>TECH COVID<br>COVID-19 mRNA<br>All or earlier ) at<br>Biblion | o<br>y: VE Inventory<br>ID-19 mRNA PB<br>D-19 mRNA<br>PB 0 Inve<br>Inve                                                                                                    | Name<br>3 0.3 ml - 0001,<br>A PB 0.3 ml<br>intory<br>Retus<br>intory Product<br>intory Status                                                                                                    | 2021-02-21<br>I - 00001<br>PFIZER-<br>0.3 ml -<br>Active<br>PFIZER-<br>This field<br>Comple<br>This field | New (0)     VIL. v AL. v EL. v     VL. s AL. v EL. v     Active 500      J. 2021-05-12      RONTEC+CO/ID-19-mRNA FB     RONTEC+CO/ID-19-mRNA FB     VL. v     VL. v AL. v AL. v AL. v     VL. v AL. v AL. v AL. v AL. v     VL. v AL. v AL. v AL. v AL. v AL. v     VL. v AL. v AL. v AL. v AL. v AL. v     VL. v AL. v AL. v AL. v AL. v AL. v     VL. v AL. v AL. v AL. v AL. v AL. v     VL. v AL. v AL. v AL. v AL. v AL. v AL. v     VL. v AL. v AL. v AL. v AL. v AL. v     VL. v AL. v AL. v AL. v AL. v AL. v     VL. v AL. v AL. v AL. v AL. v AL. v     VL. v AL. v AL. v AL. v AL. v AL. v                                                                                                    | 4<br>Do > 1 |
| vaxonuat liohti<br>IZEB BIONTECH<br>INTOTES<br>di a fave saconda se<br>anation Fuent Na<br>idge PHU, Lalerd<br>Into<br>Into<br>Into<br>Do<br>Alli | ina Stores convTlatitiona.tr//<br>CCOVID 19 mRNA RS 0.3 mi<br>po<br>me<br>Edit PFTZZ<br>Eleventro Cohanas, Ontanas<br>Classific Ford Cohanas, Ontanas<br>Eleventro PFTZZ<br>Eleventro PFTZZ<br>Eleventro | Aview - 0001, 202 - Vaccir PEIZER R-BIONT - BIONTECH (Born in 15 Central Exhi s coiculoted o      | Down Telured<br>11 02 27<br>In Event Inventor<br>RELICATECH COVID<br>COVID-19 mRNA<br>ALL or Government<br>Pation                           | o y: VE Inventory ID-19 mRNA PB O Inve Inve Inve Store Store | Name<br>10.3 ml - 0001,<br>10.5 ml - 0001,<br>10.7 ml<br>10.7 ml | 2021-02-21<br>I - OOOOOI<br>PFIZER-<br>DFIZER-<br>DFIZER-<br>This field<br>Comple                         | New (8)      VIL. v AL. v Ext. v      VL. v AL. v Ext. v      Active 500      J. 2021-05-12      RONTEC-COVID-19-mRNA P8 00001, 2021 66-12      V      RONTEC-COVID-19-mRNA P8     te     te     te     te     te                                                                                                    |             |

VEI Status

Inactive

¥

• The "Extra Doses from Vial" & "No Consent for Data Collection" fields are cumulative. Each day as new quantities are identified; Users must add them to the existing quantity in the field.

Target Role: Inventory Manager

 Inventory managers who own the main AO Inventory record will be provided with the relevant information so they can reconcile the adjustments from the Vaccine Event Inventory to the main AO Inventory. See Section 4 "Reconciling the AO Inventory based on Activities at the VE" for these instructions.

#### 4. Reconciling the Authorized Org. Inventory based on Activities at the Vaccination Event

The Inventory Manager/Super User at the Authorized Organization should reconcile the AO inventory regularly based on any updates made to the VE inventory described above (i.e. wastage, adjustments, etc.).

For the Inventory Manager at the AO to make the required adjustments, they will require information from the staff at the VE outside of  $COVax_{ON}$ . This could include a screenshot of the VE inventory with the quantities that have been updated, including additional details related to those adjustments. For example, along with the screenshot, notes such as "5 doses wasted due to broken vials on 2.25.2021)".

The AO Inventory Manager can select "View All" under "Event Inventories" from the Vaccination Event to see a full list of inventory records and adjustment quantities entered. They can select a specific inventory and under the "Related Tab" of that Vaccine Event Inventory, they can see a history of all changes made to the inventory.

| ODERNA COVID-19 mRN<br>11234, 2021-06-30<br>keridge Health - Alexis Lo<br>ssidence - Oshawa<br>accine | A 0.5 ml - 🛛 🖉                                                                                                    | Inventory                                                                                                    | MODERNA COVID-19 mRNA 0.5 ml -                                                                                                    |                                                                                                    |
|----------------------------------------------------------------------------------------------------|----------------------------------------------------------------------------------------------------|----------------------------------------------------------------------------------------------------|----------------------------------------------------------------------------------------------------|----------------------------------------------------------------------------------------------------|
| keridge Health - Alexis Lo<br>sidence - Oshawa<br>accine                                              | dge Retirement                                                                                                    |                                                                                                    |                                                                                                    |                                                                                                    |
| accine                                                                                                |                                                                                                    | Status                                                                                                    | Active                                                                                                    | /                                                                                                    |
|                                                                                                    |                                                                                                    | Inventory Product                                                                                                    | MODERNA COVID-19 mRNA                                                                                                    |                                                                                                    |
|                                                                                                    | 1                                                                                                    | Inventory Status                                                                                                    | Available                                                                                                    |                                                                                                    |
| 000                                                                                                   | /                                                                                                    | No Consent for<br>Data Collection<br>Doses                                                                                                    |                                                                                                    | /                                                                                                    |
|                                                                                                    |                                                                                                    | Extra Doses From<br>Vial                                                                                                    |                                                                                                    | /                                                                                                    |
| ellen hall, 2021-03-02,                                                                               | 5:18 p.m.                                                                                                    | Last Modified By                                                                                                    | 🖰 ellen hall, 2021-03-02, 6:18 p.m.                                                                                                    |                                                                                                    |
| )                                                                                                    | V                                                                                                    | fiew All                                                                                                    |                                                                                                    |                                                                                                    |
| ory Na VEI Status                                                                                     |                                                                                                    | Allocated Doses                                                                                                    | Extra Doses From Vial                                                                                                    |                                                                                                    |
| 0.5 ml Active                                                                                         | -                                                                                                    | 250                                                                                                    | 6                                                                                                    |                                                                                                    |
| 0.5 ml · Active                                                                                       | 1                                                                                                    | 200                                                                                                    | 5                                                                                                    | ŀ                                                                                                    |
| y History (3)  2:52 p.m. from Vial                                                                    | Vaccine Issent Inventary > A<br>Vaccine Event Inver<br>3 Items - Sonted by Date - Upd<br>Date                                                                                                    | WODERNA COMP-19 miRA-1273 0<br>ntory History<br>datad a five seconds aga                                                                                                    | 5 m - Y100000, 2027 40-31<br>V Uber V Display Malas V New W                                                                                                    | alue                                                                                                    |
| 2:31 p.m.<br>2:31 p.m.<br>Name                                                                        | 1 2021-03-18, 2:52                                                                                                    | PM Extra Doses From 1                                                                                                    | Kal elen hall é                                                                                                    |                                                                                                    |
|                                                                                                    |                                                                                                    |                                                                                                    |                                                                                                    |                                                                                                    |
|                                                                                                    | ellen hall, 2021-03-02, 4           ory Na         VEI Status           15 mf         Active           55 mf         Active           0         y           0         y | cilen hall, 2021-03-02, 6:18 p.m.           ory Na         VEI Sentus           35 mt         Active           55 mt         Active           55 mt         Active           55 mt         Active           55 mt         Active           55 mt         Active           52 mt         Active           22 mt         Active           22 mt         Active           22 mt         Active           22 mt         Active           23 mt | Data Collection       Barta Collection       Extra Doces From<br>Val       Extra Doces From<br>Val       ony Na.     VB Sentus       Allocated Doces       15 mt -<br>20       ory Na.     VB Sentus       Allocated Doces       15 mt -<br>20       Active       200       Vece Al       201       Vece Al       202       Vece Al       203       Vece Al       203       Vece Al       203       Vece Al       203       Vece Al       204       Vece Al       205       Vece Al       206       Vece Al       207       Vece Al       208       Vece Al       209       Vece Al       200       Vece Al       201       Vece Al       203       Vece Al       204       Vece Al       Vece Al       Vece Al       Vece Al       Vece Al       Vece Al       Vece Al       Vece Al       Vece Al       Vece Al       Vece Al       Vece A | Data Collection           Doses         Extra Doses From Vial           Collen hall, 2021/03-02, 6:18 p.m.         Collen hall, 2021/03-02, 6:18 p.m.           Val         Collen hall, 2021/03-02, 6:18 p.m.           orry Na         VBI Status           Alticated Doses         Extra Doses From Vial           12 method         200           0         0           0         0           0         0           0         0           0         0           0         0           0         0           0         0           0         0           0         0           0         0           0         0           0         0           0         0           0         0           0         0           0         0           0         0           0         0           0         0           0         0           0         0           0         0           0         0           0         0           0         < |

### **MODULE 2: AD HOC INVENTORY ACTIVITIES**

The following activities should be completed on an as-needed basis by Inventory Managers.

#### **5. Transferring Inventory**

#### **Description:**

Any transfers conducted within COVax<sub>ON</sub> would be only if inventory is transferred from one Authorized Organization to another Authorized Organization (for example, a transfer of ownership between two PHUs). Each pharmacy is considered to be an individual AO. **Doses will not be transferred between individual Pharmacies.** 

#### How:

- 1. Select the "Inventory" tab
- 2. Ensure "All Inventory" is selected from the dropdown.
- 3. If necessary, use the search bar to locate the inventory that is being transferred.

Target Role: Inventory Manager

- 4. Click on the relevant inventory record (initial inventory record from the shipment to the Vaccine Depot; PHU or hospital).
- 5. From the inventory's page, select "Transfer Doses"
- 6. A pop-up will appear. Populate the "**Transferring to Authorized Organization**" field with the Authorized Organization name.
- 7. Populate the "Total Number of Doses" with the number of doses being transferred
- 8. Click "Next" & "Next" again & then "Finish"

|                         |                                            |                   | 1               |            |              |         |                                                    |                             |              |            |  |
|-------------------------|--------------------------------------------|-------------------|-----------------|------------|--------------|---------|----------------------------------------------------|-----------------------------|--------------|------------|--|
| Vaccine N               | Managem Client Search                      | Clients 🚿         | Inventory 🗸     | Shipment 🗸 | Dashboards 🗸 | Mass D  | ataLoads 🗸 Providers 🗸                             | Jobs 🗸                      | * More       | • /        |  |
| Inventory<br>All Inven  | ntory 👻 🖈                                  | 111.E.O.S. 184114 | JIMAC JANG J    | CTHE SWELL |              | SI (771 | 3 ort Shipment Incident                            | Report W                    | /astage      | Return     |  |
| iterns - Sorted by Lo   | ot Number - Filtered by All inventory - Up | odated a few s    | econds ago      |            |              | Q 00001 |                                                    | ≉ - Ⅲ -                     | C /          | C T        |  |
|                         |                                            |                   | -               |            | L            |         |                                                    |                             |              |            |  |
| Inventory               |                                            |                   |                 |            |              | 5       | Accest Inc.                                        | -t                          | - 11 T       |            |  |
| MODERN                  | IA COVID-19 mRNA-1273                      | 0.5 ml - l        | .K0004, 2021    | -05-31     |              | - In    | Accept Inver                                       | ntory Rec                   | all Inventor | <u>у</u> – |  |
| roduct<br>IODERNA COVID | Doses 0-19 mRNA-1273 854                   | Available         |                 |            |              |         |                                                    |                             |              |            |  |
| Related <b>D</b>        | Details                                    | l Atalaine        |                 |            |              |         | Wastage Events (1)                                 |                             |              | •          |  |
| Inventory Name          | MODERNA COVID-19 mRNA-                     |                   | Туре            | Vaccine    |              |         | wastage Events (1)                                 |                             |              |            |  |
| ,                       | 1273 0.5 ml - LK0004, 2021-05<br>31        |                   |                 | racento    |              | _       | Lakeridge Health Oshawa<br>Reason for W DE - Defec | - 03/29/202<br>tive Product | 1-1          |            |  |
| Doses Available 🚺       | 854                                        |                   | Expiration Date | 2021-05-31 |              | 1       | Doses Wasted: 50<br>Date Wastag 2021-03-2          | 29                          |              |            |  |
| Status                  | Available                                  |                   | Lot Number      | LK0004     |              | 1       | ,                                                  | View All                    |              |            |  |
|                         |                                            |                   | Transfe         | Doses      |              |         |                                                    |                             |              |            |  |
| * Transferring          | To Authorized Organization                 |                   |                 |            |              |         |                                                    |                             |              |            |  |
| Ringsto                 | on General Hospital                        |                   |                 |            |              |         | >                                                  | ×                           |              |            |  |
| * Total Numbe           | er of Doses                                |                   |                 |            |              |         |                                                    |                             |              |            |  |
| 100                     |                                            |                   |                 |            |              |         |                                                    |                             |              |            |  |
|                         |                                            |                   |                 |            |              |         |                                                    |                             |              |            |  |
|                         |                                            |                   |                 |            |              |         |                                                    |                             |              |            |  |
|                         |                                            |                   |                 |            |              |         | Next                                               |                             |              |            |  |
|                         |                                            |                   |                 |            |              |         |                                                    |                             |              |            |  |
|                         |                                            |                   |                 |            |              |         |                                                    |                             |              |            |  |
| irther                  | Context                                    |                   |                 |            |              |         |                                                    |                             |              |            |  |

- To identify any inventory transfers you have sent from your AO, select the "**Pending Transfer Inventory**" list from the dropdown to view this list
- An error message will return if a user tries to transfer more doses than are available i.e. if you have 1500 doses to at the primary location, but you try to transfer 1600 doses to another location, you will receive an error
- If Users needed to confirm the correct name of the Authorized Organization they are transferring to, refer to the Authorized Organization tab.
- If a transfer was made from a primary AO to a second AO, and doses need to be returned to the primary AO, an inventory adjustment should be made instead of a transfer. Also, for any transfers that should not be accepted, the reject functionality should not be used. It is recommended for the receiving site to accept the transfer, and for both sites to create adjustments to reflect the accurate inventory quantities.
- When a transfer is completed, the "Relocated Doses" field on for the sending AO will be updated with the total amount of doses that has been relocated. The number of doses that have been transferred out of the AO will be decremented from the "Total Doses" field.

Target Role: Inventory Manager

| Before transferring   | J: |                               |          | After transferrin                       | g 3 doses | :                                        |   |
|-----------------------|----|-------------------------------|----------|-----------------------------------------|-----------|------------------------------------------|---|
| • Dose Information    | 1  |                               |          | ✓ Dose Information                      |           |                                          |   |
| Total Doses 0 10      |    | Doses Returned 0              |          | Total Doses 0 7                         |           | Doses Returned O                         |   |
| Extra Doses from Vial |    | Total Doses Wasted 0          |          | Extern Dance from Mint                  |           | Tatel David Worked                       |   |
| Doses Administered 0  |    | Doses Wasted due to 0         |          | Extra Doses from viai                   |           | Total Doses Wasted                       |   |
| Deser Panding 0       |    | Excursions<br>Doces Palocated |          | Doses Administered 0                    |           | Doses Wasted due to 0                    |   |
| No Consent for Data   |    | Doses Impacted by 0           | <u> </u> | Doses Pending 0                         |           | Doses Relocated 3                        | 1 |
| Collection Doses      |    | Shipment Incident             |          | No Consent for Data<br>Collection Doses |           | Doses Impacted by O<br>Shipment Incident |   |

### 6. Accepting Inventory

**Description:** The receiving Authorized Organization (AO) will need to accept the transfer of inventory.

#### How:

- 1. Return to the "Inventory" tab
- 2. To identify any inventory transfers that are awaiting acceptance within your AO, select the "**Receive Pending Transfer Inventory**" list from the dropdown
- 3. Select the inventory item that is tagged to the receiving AO
- 4. From the Inventory's page, select "Accept Inventory"
- 5. Click "Next"

| 7 items • So | rted by Invento | ory Name • Filter | red by All inventory - User A | uth Org VS Trans O | irg•Update    | d a few secon   | ds ago     |             |               | 2 Search this                   | s list                   | \$ • Ⅲ •                      | C'    | 6 7    |
|--------------|-----------------|-------------------|-------------------------------|--------------------|---------------|-----------------|------------|-------------|---------------|---------------------------------|--------------------------|-------------------------------|-------|--------|
|              | Inventory       | Name 🕇            |                               |                    | ∨ Tr          | ansferring To   | o Org      | ∽ Shipment  | 3 Product     | 「rade N ∨                       | Lot Nu 🗸                 | Status                        | ∨ Tot | $\sim$ |
| 1            | COVID-19        | Moderna Vac       | cine Mod 0.3 ml - OH564       | , 2022-05-31       | Au            | thOrg-PHU-      | Lakeridge  |             | Moderna       | Vaccine                         | OH564                    | Pending for Transfer          | 60    | •      |
| 2            | COVID-19        | Moderna Vac       | cine Mod 0.3 ml - OH564       | , 2022-05-31       | Au            | thOrg-PHU-      | Lakeridge  | SHIP-000009 | Moderna       | Vaccine                         | OH564                    | Pending for Transfer          | 1     | •      |
|              |                 | Inventory         |                               |                    | 00001 20      | 021 OF 12       |            |             |               | Transfer                        | Doses Accept             | Inventory Recall Invento      | ry 👻  |        |
|              | Droet           | PFIZER-DIC        | DIVIECH COVID-19 MR           | Doros Available    | 00001, 20     | 21-05-12        |            |             |               |                                 |                          | -                             |       |        |
|              | PF12            | ZER-BIONTECH C    | OVID-19 mRNA PB               | 2,000              |               |                 |            |             |               |                                 |                          |                               |       |        |
|              | Re              | elated De         | tails                         |                    |               |                 |            |             |               | 🔯 Wastage                       | Events (0)               |                               | -     |        |
|              | Ins             | ventory Name      | PFIZER-BIONTECH COVID         | 0-19 mRNA PB       | Туре          |                 | Vaccine    |             |               | _                               |                          |                               | _     |        |
|              | De              | oses Available 🕚  | 2.000                         | 12                 | Expira        | tion Date       | 2021-05-12 |             | - 7           | Excursion                       | Events (0)               |                               | ·     |        |
|              | Sta             | atus              | Pending for Transfer          |                    | Lot No        | umber           | 00001      |             | 12            | Event Inv                       | entories (1)             |                               |       |        |
|              | Pro             | oduct             | PFIZER-BIONTECH COVIE         | 0-19 mRNA PB       | Tempe<br>(°C) | erature Reading |            |             | 1             | Over 80 ( Born                  | in 1941 or earlier       | ) at the Lindsay Central Exhi | biti  |        |
|              | Sh              | ipment            | SHIP-000253                   |                    | Adjust        | ment Quantity   |            |             | - X -         | Vaccine Event In<br>VEI Status: | v PFIZER-BIONT<br>Active | ECH COVID-19 mRNA PB 0.3      | ml    |        |
|              | Re              | ceived Doses 🚯    | 2,000                         |                    | Adjust        | ment Reason     |            |             | 1             | Allocated Doses                 |                          |                               | _     |        |
|              | Pa              | irent Inventory   | Toronto Dublic Health         |                    | Adjust        | ment Notes      | 2          |             | $\rightarrow$ |                                 | v                        | lew All                       |       |        |
|              | Or              | rganization       | Toronto Public Health         |                    | Actua         | nojusumeni. Den | <u></u>    |             |               | Files (0)                       |                          |                               |       |        |
|              |                 |                   | e<br>Please click             | Next to accept thi | s inventory.  | A               | ccept In   | ventory     |               |                                 | Next                     | nts                           |       |        |

Target Role: Inventory Manager

| Before A                | cceptance                                                 | _                    |                          | After Ac                        | cceptance                                                    |        |                          |            |
|-------------------------|-----------------------------------------------------------|----------------------|--------------------------|---------------------------------|--------------------------------------------------------------|--------|--------------------------|------------|
| Vaccine Manag           | gem Client Search Clients ∨ Inventory ∨                   | Shipment 🗸 Dasi      | nboards 🗸 Institutions 🗸 |                                 | ECH COVID-19 mRNA 0.3 ml - GL567                             | 8. 202 | 1-03-31                  |            |
| Product                 | ECH COVID-19 mRNA PB 0.3 ml - 0001, 20<br>Doses Available | 021-02-27            |                          | Product<br>PFIZER-BIONTECH COVI | Doses Available D-19 mRNA 100                                | ,      |                          |            |
| PFIZER-BIONTECH COVI    | D-19 mRNA PB 100                                          |                      |                          |                                 |                                                              |        |                          |            |
| Related <b>Detail</b>   | 9 PFIZER-BIONTECH COVID-19 mRNA PB 0.3 ml - 🖉             | Туре                 | Vaccine                  | Inventory Name                  | PFIZER-BIONTECH COVID-19 mRNA 0.3 ml -<br>GL5678, 2021-03-31 |        | Туре                     | Vaccine    |
| Doses Available 🚯       | 0001, 2021-02-27                                          | Expiration Date      | 2021-02-27               | Doses Available 🚯               | 100                                                          |        | Expiration Date          | 2021-03-31 |
| Status                  | Pending for Transfer                                      | Lot Number           | 0001                     | Status                          | Available                                                    |        | Lot Number               | GL5678     |
| Product                 | D-19 mPNA PB                                              | Temperature Reading  | (°C)                     | Product                         | PFIZER-BIONTECH COVID-19 mRNA                                |        | Temperature Reading (°C) | -80        |
| Shipment                | SUID-000121                                               | Adjustment Quantity  | 0                        | Shipment                        | SHIP-000089                                                  |        | Adjustment Quantity 🕕    |            |
| Received Doses          | 100                                                       | Adjustment Reason    | -                        | Received Doses 🕔                |                                                              |        | Adjustment Reason        |            |
| Darent Inventory        | DELIZED BIONITECH COMP 10 mPNA PB 0.2 ml                  | Adjustment Notes     |                          | Parent Inventory                | Pfizer Vaccine 0.3 ml - GL5678, 2021-03-31                   |        | Adjustment Notes         |            |
| Parent anywrithity      | 0001, 2021-02-27                                          | August Henri Notes   |                          | Authorized Organization         | Toronto University Health Network                            |        | Actual Adjustment Date   |            |
| Authorized Organization | AuthOrg-PHU-Lakeridge                                     | Actual Adjustment Da | te                       | × Location                      |                                                              |        |                          |            |
|                         |                                                           |                      |                          | • Location                      |                                                              |        |                          |            |

After Acceptance: (Note: it may take a few moments for the transfer to refresh in the system)

- The inventory's status will move from "Pending for Transfer" to "Available" for the receiving location
- The inventory's location will change from the primary location to the receiving location

### **Further Context**

- Do not edit any fields on the received inventory record before the inventory has been accepted
  - If a user tries to update the status of the inventory from "Pending for Transfer" to "Available" before it has been properly accepted at that site, the inventory transfer will fail.
  - If a user tries to create an event (i.e. a wastage event) for the inventory before it has been properly accepted at the new site, the event will be unsuccessful
- If a transfer was made from a primary AO to a second AO, and doses need to be returned to the primary AO, an inventory adjustment should be made instead of another transfer. Also, for any transfers that should not be accepted, the reject functionality should not be used. It is recommended for the receiving site to accept the transfer, and for both sites to create adjustments to reflect the accurate inventory quantities.

### 7. Creating Storage Locations

#### **Description:**

When populating the Storage Location field in an inventory record, if the accurate location does not exist in the system, use these steps to create a new location.

 From the "New Inventory" window (shown in section 2 above), after searching, if the accurate storage location does not exist in the system, select "New Storage Location". A new window will open called "New Storage Location"

| Storage Location | Search Storage Locations | Q |
|------------------|--------------------------|---|
| Doses Relocated  | + New Storage Location   |   |
|                  |                          |   |

2. Fill in New Storage Location details:

• **Storage Location Name\*:** the naming convention may differ for each location, for example: Toronto General Hospital – Floor 1 – Fridge 1

Target Role: Inventory Manager

- Authorized Organization: Use the search bar to indicate the Authorized Organization the inventory is associated to. This is a mandatory field and must be the same AO as on your User profile.
- **Storage Type:** Indicates how the inventory is being stored (select from dropdown)
- **Storage Capacity:** Number of doses that the storage location can hold (UOM: doses)
- **Temperature:** Temperature of storage location (UOM: Celsius)

| information                |                                                                                      |                                                                                                    |                                                                           |                                                                                                    |
|----------------------------|--------------------------------------------------------------------------------------|----------------------------------------------------------------------------------------------------|---------------------------------------------------------------------------|----------------------------------------------------------------------------------------------------|
| Storage Location<br>• Name | LHO - Fridge 1                                                                       | Storage Type                                                                                                    | Refrigerator                                                              | •                                                                                                    |
| Authorized<br>Organization | AuthOrg-PHU-Lakeridge                                                                | Storage Capacity                                                                                                    | 2,000                                                                     |                                                                                                    |
| Temperature                | -60                                                                                  |                                                                                                    |                                                                           | _                                                                                                    |
|                            |                                                                                      |                                                                                                    | Cancel                                                                    | Save & New St                                                                                                    |
|                            | nformation<br>Storage Location<br>*Name<br>Authorized<br>Organization<br>Temperature | nformation<br>Storage Location LHO - Fridge 1<br>*Name<br>Authorized<br>Organization AuthOrg PHU-Lakeridge ×<br>Temperature -60 | nformation Storage Location *Name Authorized Organization Temperature -60 | nformation  Storage Location  Name  LHO - Fridge 1  Storage Type  Refrigerator  Authorized  Organization  Temperature  -60  Cancel |

3. Select "**Save**". The storage location will be

saved, and you will return to the New Inventory window. The storage location you created will be auto populated into the "**Storage Location**" field.

### 8. Recording Wastage

**Description:** When wastage occurs and is identified through operations, use this functionality to record wastage from the Inventory tab.

#### How:

- 1. Go to the "Inventory" tab
- 2. Select "All Inventory" from dropdown

3. Select the desired inventory you wish to update. You can use the search bar to aid in your search. This will bring you to a specific inventory asset's page

| •••                                                                                                    |                                 |                  |                                |             |                           |      |                                    |            |        |           |     |      |
|----------------------------------------------------------------------------------------------------|---------------------------------|------------------|--------------------------------|-------------|---------------------------|------|------------------------------------|------------|--------|-----------|-----|------|
| Client Search                                                                                            | Clients 🗸 Inventory             | Shipment 🦴       | <ul> <li>Dashboards</li> </ul> | √ Mass D    | DataLoads 🗸 Providers 🗸 . | lobs | ✓ Vaccination Events ✓ Loca        | tions 、    | / * Pr | oducts 🗸  | ×   |      |
| Inventory     Available Inventory      I item · Sorted by Inventory Name · Filtered by All inventory - S | 5tatus, My Organization • Updat | ed 2 minutes ago | S) ( - / // 2                  | 5.116 ( / N | Second State (1777)       | //   | Report Shipment                    | nt<br>3 \$ | Report | t Wastage | Re  | turn |
| Inventory Name 1 🗸 🗸                                                                                     | Authorized Organiz 🗸            | Shipment 🗸 🗸     | Lot 🗸 Stat                     | tus 🗸 Pro   | duct Trade Name           | ~ s  | torage Location                    | ∨ Do       | s ∨    | D ~ [     | ) v |      |
| 1 PFIZER-BIONTECH COVID-19 mRN                                                                           | Toronto Public Health           | SHIP-000253      | 00001 Avai                     | ilable PFI  | ZER-BIONTECH COVID-19 mRN | N    | letro Toronto Convention Centre Fr | 2,0        | 00     | D 0       |     | •    |
|                                                                                                    |                                 |                  |                                |             |                           |      |                                    |            |        |           |     |      |

4. From the inventory's page, select the dropdown next to "**Wastage Events**" and select "**New**". 4a) **Note:** If the vaccine inventory is not in the status "Available", the user will not be able to report a wastage event. When the user goes to save the wastage event, they will receive an error message and will be unable to save the event. To proceed, the user will need to return to the inventory record and select the status "Available" to log the wastage event.

5. Fill in details of Wastage Event

- Wastage Event Name\*: Follow naming convention: [Location]–[Date]-[#] ("#" would be if there are more than one wastage event for this Inventory per day
- Vaccine\*: Use this search field to identify which vaccine you are recording wastage for
- Reason for Wastage\*: Select reason for wastage from dropdown list
- Date Wastage Occurred: YYYY-MM-DD
- Doses Wasted: Enter number of doses wasted
- Entire Vaccine Inventory Wasted: Checkbox if it was the entire Lot#

Target Role: Inventory Manager

| IN Marke        | The Free to (0)                  |                          | IRNA 0.3 ml - 0001, 202 | 1-02-27                        |                                      |                        | Trans   | XDose  |
|-----------------|----------------------------------|--------------------------|-------------------------|--------------------------------|--------------------------------------|------------------------|---------|--------|
| VVasta          | ge Events (0)                    |                          | Doses /<br>400          | New Was                        | tage Event                           |                        |         |        |
| -               |                                  | New                      | Internation             |                                |                                      |                        |         |        |
| astage Event    | UHN - Pfizer Wastage - 02.25     | * Reason for             | *Wastage Event          | UHN - Pfizer Vaccine Wastage   | *Reason for                          | DE - Defective Product | 5       |        |
| ne              | PEIZER-BIONTECH COVID-19 mRN     | × vvastage               | Name<br>*Vaccine        | PEIZER-BIONTECH COVID-19 mRN X | Wastage                              |                        | 5       |        |
| select an inver | 4a hich is in 'Available' status | Date Wastage<br>Occurred | DIVID                   |                                | Date Wastage<br>Occurred             | 2021-02-25             | <b></b> | )      |
| ion             |                                  |                          | Description             |                                | Docor Warted                         |                        | 5       |        |
|                 | Q We hit a spag                  | Spses Wasted             | COVID                   | 1                              | Doses Wasted                         | 19                     |         | ······ |
|                 | Ø we nit a snag.                 | tire vaccine in-         | lealth                  |                                | Entire vaccine in-<br>ventory wasted |                        |         |        |
|                 | Review the following fields      | ntory wasted             |                         |                                |                                      |                        |         |        |

### **Further Context**

- The amount of "Doses Wasted" entered will automatically drawdown the available inventory of that item
- There are 2 methods for recording wastage in the COVax<sub>ON</sub> system. It can also be recorded from the Inventory tab, by selecting the button on the top right called "Report Wastage". Both methods are acceptable for use.
- If a wastage event is unintentionally created, this can be rectified by editing the wastage event and changing the "Doses Wasted" number to be 0. The doses will then be added back to the "Available" doses. The wastage event will not be deleted.

| 😢 Wastage Events (1)                               |          | Ţ    |
|----------------------------------------------------|----------|------|
| Broken Viles Lakeridge 1.2.2021<br>Doses Wasted: 0 |          |      |
|                                                    | View All | Edit |

- From the inventory record, the User can select "View All" under Wastage Events to see the full list of Wastage Events. The columns on this related list have been modified
- If less doses than expected were yielded from a vial (i.e. all Pfizer vials are supposed to yield 6 doses, but if only 5 yielded then a wastage event can be created if less than 6 doses are extracted from a vial to adjust the inventory, using the "WR ID Insufficient Dose(s) From a Single/Multi-Dose Vial" wastage reason.

### **9. Excursion Events**

**Description:** In the case of an Adverse Storage Condition (ASC) that impacts all or a portion of a Lot# of inventory, the "Report Excursion" functionality can be used to record this. Please note that all excursion events will undergo an inspection by the PHU before being validated in COVax<sub>ON</sub>.

**Note:** If the vaccine inventory is not in the status "Available", the user will not be able to report an Excursion event. If they try to create an excursion event, they will be unable to select the vaccine inventory and instead, they will receive the error shown. To proceed, they must return to the inventory record and set status to "Available".

| * Wastage Event<br>Name              | UHN - Pfizer Wastage - 02.25                                        | " Reason for<br>Wastage           |  |
|--------------------------------------|---------------------------------------------------------------------|-----------------------------------|--|
| * Vaccine<br>Please select an invent | PFIZER-BIONTECH COVID-19 mRN<br>tory which is in 'Available' status | X<br>Date Wastage<br>Occurred     |  |
| Description                          |                                                                     |                                   |  |
|                                      | Ø We hit a snag.                                                    | × Poses Wasted                    |  |
|                                      | Review the following fields • <u>Vaccine</u>                        | itire vaccine in-<br>ntory wasted |  |
|                                      | Cancel                                                              | Save & New Save                   |  |
|                                      |                                                                     |                                   |  |
|                                      |                                                                     |                                   |  |
|                                      |                                                                     |                                   |  |
|                                      |                                                                     |                                   |  |
|                                      |                                                                     |                                   |  |

#### Target Role: Inventory Manager Vaccine Managem. How: 2 All Inventory 1. Go to the "Inventory" tab 8 - E - C / 48 2. Select "All Inventory" from dropdown 3 3. Select the desired inventory you wish to record an excursion event for. You can use the search bar to aid in your search. This will bring you to a specific inventory assets page. A Excursion Events (0) 4. From the inventory's page, select the dropdown New next to "Excursion Events" and select "New". Files (0) 5. Fill in the details of the New Excursion Event **Excursion Event:** 5 Storage Location: Use search Information bar to indicate which storage Excursion ID Entire vaccine inentory wasted location experienced the excursion event Storage Location UHN- Fridge 1 × 0 ue to Excursion Vaccine\*: Will be auto • Vaccine PFIZER-BIONTECH COVID-19 mF X Detected During populated based on the Annual Inspection 5 inventory record selected Excursion Date 2021-02-25 曲 Date/Time earlier 2021-02-26 🝵 12:00 PM 0 Entire Vaccine Inventory Wasted: Use checkbox to indicate if the entire inventory record was impacted by • the excursion. Do not fill in until after the inspection by the PHU. • Doses Wasted Due to Excursion\*: This is a mandatory field. However, the PHU investigates all excursion events upon submission. Therefore, when filling in excursion event information, enter "0" wasted doses until the PHU has approved the event. Once approved, update the excursion field for the correct number of doses wasted. This field Detected During Annual Inspection: Check this box if the event was found during Annual Inspection • Discovery Date/Time: Input when the Inventory Manager discovered the excursion Excursion Date: Select the calendar icon List of Items in the Event Description • rage unit? to choose the date of the excursion 5 5 Excursion Start Date/Time\*: Time when . Excursion Start Temperature the temperature went out of range Date/Time 2021-02-25 12:00 PM 0 苗 • Excursion End Date/Time\*: Time when the temperature was set back in range Excursion End Malfunction - Equipment v 2021-02-26 12:00 PM 0 苘 Time Duration of Excursion (hours): Time • elapsed between start time of excursion Recommended --None-24.000 (Resolution) and end time Excursion (In Excursion Type: Select "Temperature" . -10 **Cause\*:** Use the drop-down options to • Reading (\*C indicate the cause of the excursion Bag all vaccine an. **Recommended Disposition (Resolution):** . Select viable or unusable from the drop Advise premises t. down. Do not fill in until after the Public health unit.. inspection Actions Taken: Select actions from the available category and use the arrows to move the applicable actions . to "Chosen" category

Target Role: Inventory Manager

- **Temperature Reading (°C):** Indicate the temperature that the storage location was at during the excursion event
- **Max Temp During Excursion:** Indicate the highest temperature during excursion
- **Min Temp During Excursion:** Indicate the lowest temperature during excursion
- Last Logged Temperature: last temperature showing on the data log
- Temp Last Logged Date/Time: Enter date/time
- Number of Times product was exposed: Indicate # of times vaccine was exposed to an excursion event (1 = first time)
- Duration of Product Exposure: Indicate the total exposure the product has experienced by referencing the "Time duration of Excursion" and "Number of times product was exposed"
- Datalogger Recording Sent for Assessment: Select the checkbox if you have sent the log to the PHU for inspection
- **Monitor Type (Multi select):** Select the monitor type from the available options and use the right arrow to move the applicable option(s) to "Chosen" category
- Reported By\*: Insert Inventory Manager who discovered the excursion event
- Contact #: Input telephone number for the owner of this record

6. Select "Save" or "Save & New" for multiple events

7. Return to the inventory record and change the

status to "Suspended for Vaccines". It should

remain in this status until the inspection of the

event is complete.

Note: If any of the **mandatory fields**<sup>\*</sup> are not filled in when the user attempts to save the record, the system will produce an error and they will be unable to save the excursion event.

| Temperature                          | -10          |            | Available Cristen                                           |
|--------------------------------------|--------------|------------|-------------------------------------------------------------|
| Reading (°C)                         |              |            | Bag all vaccine an<br>Determine vaccin<br>Advise premises t |
|                                      |              | 5          | Any problems with                                           |
| Max Temp During<br>Excursion         | -10.00       |            | storage unit?                                               |
| Min Temp During<br>Excursion         |              |            | Datalogger<br>Recording Sent for<br>Assessment              |
|                                      |              | 5          | Monitor Type                                                |
| Last Logged                          | -20.00       |            | Avallable Chosen                                            |
|                                      |              |            | Continuous Chart<br>Continuous Monit<br>Continuous Monit    |
|                                      |              | 5          | Comments/Other                                              |
| Temp Last Logged<br>Date/Time        | 2021-02-25 🛗 | 12:00 PM 🔇 | Information                                                 |
| Number of Times<br>Prod. was Exposed |              |            | * Reported By                                               |
| Duration of Prod-<br>uct Exposure    |              |            | Contact Phone Number                                        |
|                                      |              | Cancel     | Save & New Save                                             |

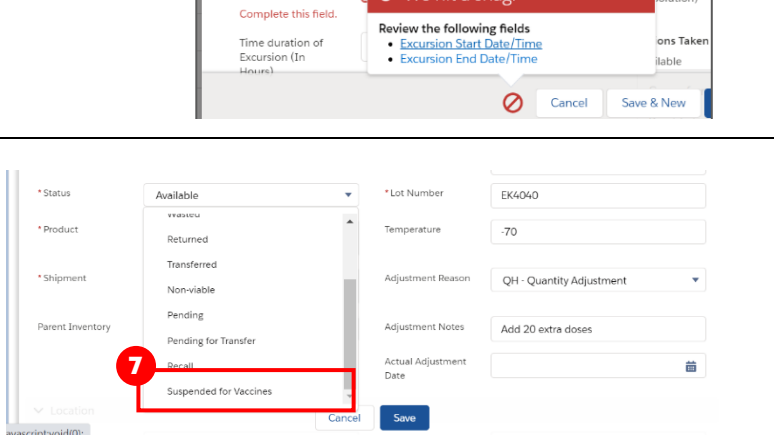

苗

0

Cause

\* Excursion Start Date/Time

Complete this field.

\* Excursion End Date/Time

#### Target Role: Inventory Manager

| 8. After/while creating the excursion event in COVax <sub>ON</sub> , conta<br>PHU to inform them of the excursion. The PHU will perform an                                                                                                    | act the                                                                                       | Suspended for Vaccines 🔹                                                                                                    |
|----------------------------------------------------------------------------------------------------|-----------------------------------------------------------------------------------------------|----------------------------------------------------------------------------------------------------|
| inspection of the incident. While the inspection occurs, the d<br>remain in "quarantine"                                                                                                    | oses 9                                                                                        | aNone                                                                                                    |
| 9. The PHU will contact your hub/location with the inspection results. Once the investigation is complete, the record can be updated with the correct number of impacted doses, by                                                                                                    | 9                                                                                             | Available                                                                                                    |
| editing the excursion event record                                                                                                    | Excursion Event                                                                               | ts (1)                                                                                                    |
| a) Since you are unable to edit an excursion record                                                                                                    | EXC-000005                                                                                    | 9b 🔽<br>View All                                                                                                    |
| "Available" status, you must update the inventory<br>status to "Available" before editing the excursion                                                                                                    | 🕒 Files (0)                                                                                   | Delete                                                                                                    |
| record.                                                                                                    |                                                                                               |                                                                                                    |
| <ul> <li>If all inventory was impacted by excursion: check indicate total number of doses wasted (these dose inventory available). See, O Doses Available on inventory available). See, O Doses Available on inventory available.</li> <li>If a portion of inventory was wasted, leave check I The doses indicated will also decrement from the</li> <li>If the entire inventory Lot# was unaffected from the</li> </ul> | "Entire vace<br>s will autor<br>entory reco<br>box blank au<br>total available<br>e excursior | cine inventory wasted" check box and<br>matically decrement from the total<br>ord with the status changing to<br>nd only fill in the # of doses wasted fie<br>ble.<br>n event, input "O doses Wasted Due to |
| Excursion".                                                                                                    | Doroc Wastad                                                                                  | 1                                                                                                    |
| Doses Available 0                                                                                                    | Doses wasted                                                                                  | 1                                                                                                    |
| Status Complete Excur                                                                                                    | sions                                                                                         | 9,144                                                                                                    |
| Doses                                                                                                    | Relocated                                                                                     | 600                                                                                                    |
| Dose:<br>Incide                                                                                                    | Impacted by Shipme<br>ent                                                                     | ent O                                                                                                    |
| 10. Indicate the " <b>Recommended Disposition"</b> as <b>"Viable"</b> or                                                                                                    |                                                                                               |                                                                                                    |

"Unusable" depending on if the entire inventory was impacted by the excursion or not

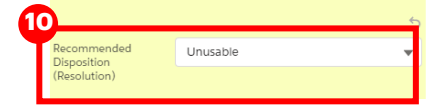

d.

11. Select "Save" on the excursion record

12. If the inspection determines that not all the inventory was impacted, you may return to the inventory record and ensure the inventory status is set to **"Available"** for the remaining doses.

### **Further Context**

- Excursion Events differ from wastage events as they specifically describe ASC (adverse storage condition) malfunctions. Therefore, excursion events are only meant for storage hubs that both store inventory specifically at their location and when the malfunction is storage related. Therefore, wastage that occurs at a location due to on-site error will be recorded as regular wastage events (see Section 8 above).
- If an excursion event is unintentionally created, this can be rectified by editing the excursion event and changing the "Doses Wasted due to Excursion" number to be 0. The doses will then be added back to the "Available" doses. The excursion event will not be deleted in the system and can still be viewed, however the doses wasted will be 0.

Target Role: Inventory Manager

#### **10. Adjusting Total Doses**

#### **Description:**

Steps to adjust shipment and inventory records if the number of available doses requires an adjustment. For example, more doses than expected were extracted from a vial or an immunization was recorded in an offline process (ex. if a client did not consent to digital data capture).

|       | Vaccine Managem Client Search Clients 🗸 Inventory           | Shipment V Dashboards V Mass DataLoads V Providers V Jobs V Vaccination Events V Locations V * Products V X                     | <b>N</b> |
|-------|-------------------------------------------------------------|----------------------------------------------------------------------------------------------------|----------|
| 2 ite | Inventory<br>All Inventory V                                | Report Shipment Incident     Report Wastage     Ret       Q 2021-05-12     Image: A model     Image: A model     Image: A model | turn     |
|       | Inventory Name                                              | A gred Organization v Shipment v Lot Nu * Status v Product Trad v Storage Location v                                            |          |
| 1     | PFIZER-BIONTECH COVID-19 mRNA PB 0.3 ml - 00001, 2021-05-12 | omo Public Health SHIP-000253 00001 Availa PFIZER-BION Metro Toronto Convention Centre 💌                                        |          |
|       |                                                             | •                                                                                                    |          |

#### How:

1. Go to the "Inventory" tab.

2. Ensure "**All Inventory**" is selected from the dropdown.

3. Use the search bar to identify the inventory you would like to modify.

4. Select the relevant inventory and click the pencil icon to edit the following fields:

5. **"Adjustment Quantity":** Enter the quantity for the adjustment and add the "Adjustment Reason", "Adjustment Notes" and "Actual Adjustment Date". This is used for any other discrepancies or adjustments required outside of "Extra doses from vial", "Wastage", and "No Consent for Data Collection Doses". For example, when performing a physical count.

6. **Extra Doses from Vial":** Enter the quantity of extra doses from vial in this field and **add the** "Adjustment Reason", "Adjustment Notes" and "Actual Adjustment Date". Note: this will only be for Lot#'s of inventory received at 5 doses per vial. Since Pfizer has updated the vials to be 6 doses per vial, any shipments that had quantity received at 6 doses per vial will not require this adjustment.

7. **"No Consent for Data Collection Doses":** Enter the quantity of clients that did not consent to data collection and were therefore have no dose administration tracked in COVax<sub>ON</sub>, and add the "Adjustment Reason", "Adjustment Notes" and "Actual Adjustment Date".

8. Select "Save"

| Edit                                 | PFIZER-BIONTECH COVID-19         | mRNA PB 0.3 ml - 0          | 0001, 2021-05-12                       |                       |                  |
|--------------------------------------|----------------------------------|-----------------------------|----------------------------------------|-----------------------|------------------|
| <ul> <li>Inventory Name</li> </ul>   | PFIZER-BIONTECH COVID-19 mRNA PB | Type V                      | accine                                 |                       |                  |
| Doses Available 🕚                    | 2,000                            | * Expiration Date           | 2021-05-12                             | ä                     |                  |
| Status                               | Available •                      | *Lot Number                 | 00001                                  |                       |                  |
| * Product                            | PFIZER-BIONTECH COVID-19 ×       | Temperature Reading<br>(*C) |                                        | ß                     |                  |
| * Shipment                           | SHIP-000253 ×                    | Adjustment Quantity         | 10                                     | <b>Y</b>              |                  |
| Received Doses                       | 2,000                            | Adjustment Reason           | QH - Quantity Adjustment               | •                     |                  |
| Parent Inventory                     | Search Inventory Q               | Adjustment Notes            | Manual Count                           |                       |                  |
| Authorized Organiza-<br>*tion        | Toronto Public Health ×          | Actual Adjustment<br>Date   | 2021-03-29                             |                       |                  |
| Location                             |                                  |                             |                                        |                       |                  |
| Storage Location                     | Metro Toronto Convention Cen ×   |                             |                                        |                       |                  |
|                                      |                                  |                             | Cancel Save & Ne                       | w Savo                |                  |
| Dose Information                     | ٦                                |                             |                                        |                       |                  |
| Total Doses 🚯                        | 2,000                            |                             | Doses Returned                         | 0                     |                  |
| Extra Doses from                     | n Vial 7                         |                             | Total Doses Wasted                     | 0                     |                  |
| Doses Administer                     | ered O                           |                             | Doses Wasted due to                    | 0                     |                  |
| Doror Ponding                        | 0                                |                             | Excursions                             |                       |                  |
| Doses Perioring                      | 0                                |                             | Doses Relocated                        |                       |                  |
| No Consent for I<br>Collection Doses | Data 3                           | ]                           | Doses Impacted by<br>Shipment Incident | 0                     |                  |
| Recall Informatio                    | n                                |                             |                                        |                       |                  |
| Recall Source                        | Health Canada                    | •                           | Recall Date                            | 2021-03-28            | i                |
| Doses Recalled                       | 0                                |                             | Rescind Date                           | 2021-03-29            | 苗                |
| System Informati                     | ion                              |                             |                                        |                       |                  |
| Inventory Owner                      | r Rebecca Solomon                |                             | Last Modified By                       | Rebecca Solomon, 2021 | -03-29, 12:56 PN |
| Created By                           | Rebecca Solomon, 202             | 1-03-29, 10:37              |                                        |                       |                  |
|                                      | AM                               |                             |                                        |                       |                  |
|                                      |                                  |                             |                                        |                       |                  |
|                                      |                                  | Cancel Sa                   | ave & new Save                         |                       |                  |
|                                      |                                  |                             |                                        |                       |                  |
|                                      |                                  |                             |                                        |                       |                  |
|                                      |                                  |                             |                                        |                       |                  |
|                                      |                                  |                             |                                        |                       |                  |
|                                      |                                  |                             |                                        |                       |                  |
|                                      |                                  |                             |                                        |                       |                  |
|                                      |                                  |                             |                                        |                       |                  |
|                                      |                                  |                             |                                        |                       |                  |

### **Further Context**

Target Role: Inventory Manager

- The inventory record contains tooltip pop-ups so users can better understand the calculations and definitions of each field.
- Users cannot modify the "Total Doses" field. Any updates to the "Adjustment Quantity", "Extra Dose from Vial" and "No Consent for Data Collection" will update the "Total Doses" field appropriately
- If a transfer was made from a primary AO to a second AO, and doses need to be returned back to the primary AO, an inventory adjustment should be made instead of a transfer.
- When the inventory hits 0 doses available from being administered, the Inventory status will change to "Completed". If the Inventory Manager has not adjusted the total doses available for that inventory based on additional doses achieved from a vial, there will be a misalignment between actual doses and the doses in the system. To avoid delays to administering doses, the Inventory Manager will need to change the status of the inventory to "Available". Inventory can be administered if the doses available is 0 or negative, as long as the status is "Available"

### **11. Managing Recalls**

#### **Description:**

There are offline processes for communicating and handling vaccine recalls:

- Manufacturer determines there is an issue with a specified Lot# and notifies Health Canada
- Health Canada identifies that a specified Lot # had a higher AEFI rate than expected and notifies the provinces/territories

• Public Health Ontario may identify the source of an issue with a specified Lot# and notify the ministry Health Canada (and often the manufacturer as well) will perform an investigation of the impacted Lot# and communicate to the Users (outside of the system) on next steps. **This is in the form of** 

notice/recommendations to the province on further use of the vaccine (i.e. discard or lift the suspension so the vaccines can be distributed for use). Public Health Ontario/the Ministry of Health would inform the public health units who then inform their local providers (Users of COVax<sub>oN</sub>). Each location has a designated User (Super User or Inventory Manager) responsible for reflecting recalls within COVax<sub>ON</sub>. The User will follow the below process to recall the vaccine within the COVax<sub>ON</sub> system. For any locations where the impacted Lot# was transferred, the inventory will need to be physically returned to the PHU and the User must recall all impacted inventory records.

Target Role: Inventory Manager

#### How:

- Identify the impacted Lot # that has been recalled and all the associated inventory records (including any quantity that was transferred as a new inventory record from that Lot# to another location).
- On the inventory page go to the right-hand corner and select "Recall Inventory" button
- Recall Source: Select "Health Canada" Recall Date: Select the date that the Lot# was recalled.
- Select "Next" and "Finish" the inventory recall record will then save, once saved the following occurs:
  - Available doses will now be set to 0 and in turn, the "Number of Doses Recalled" will be automatically populated with the previous number of doses that were available.
  - Inventory status will automatically update to "Recalled"

In the example to the right, the inventory record was comprised of 100 doses. Before the recall, 0 doses had been administered. Once the product was recalled, the inventory status changed to "Recalled" and the Doses Available became "0".

Based on the "Recalled" status, vaccinators are now unable to administer additional doses, and under the Dose Information and Recall Information, users can see "100 Total Doses, 0 Doses Administered and 100 Doses recalled".

### **Further Context**

- 2 Transfer Doses Accept Inventory Recall Inventory Recall Inventory Manufact Jan 26, 2021 苗 Recall Inventory Inventory recalled successfully ..... PFIZER-BIONTECH COVID-19 mRNA PB 0.3 ml - 00001 Doses Available Product PFIZER-BIONTECH COVID-19 mRNA PB 0 Related Details Inventory Name PFIZER-BIONTECH COVID-19 mRNA PB 0.3 ml - 00001, 2021-05-12 4a Doses Available 🔒 0 Recalled 4b Status ✓ Dose Information Total Doses 100 Doses Returned 0 Extra Doses from Via Total Doses Wasted 0 Doses Wasted due to Doses Administered 0 0 es Pending Doses Relocated No Consent for Data Col-lection Doses Doses Impacted by Ship- 0 ment Incident ✓ Recall Information Recall Source Health Canada Recall Date 2021-01-26 Doses Recalled Rescind Date 100
- When a recall is saved, the Lot #'s of inventory that were recalled will be frozen, rendering the inventory unavailable for administration. Functions such as reporting wastage, reporting excursion, returning and transferring doses will also be unavailable. Therefore, the only way to "unfreeze" inventory is for a Super User to rescind a recall event (see section 12 below).

Target Role: Inventory Manager

- When inventory status is set to "Recalled" it cannot be changed. Only Super Users will be able to update the status. Inventory Managers will be unable to edit a record once the status is changed from "Available" to "Recalled".
- When the status of an inventory record is changed to "Recalled", a
  notification will be sent to Super Users, Inventory Managers,
  Vaccinators, and Site Staff (not Users with the Dashboard profile) in
  COVaxoN so they are aware the recall has been reflected in the
  system and can no longer select that Lot# or administer doses. The
  notification is in the format of: "Please note that [inventory name]
  has been recalled, this change is conducted by [last modified by]"

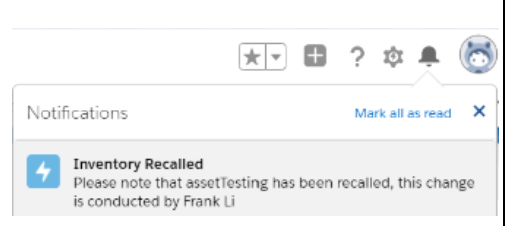

• When inventory is in the "Recalled" status, and additional doses are added to the "Total Doses" field, those additional doses will be added to the "Recalled Doses" quantity and will not be listed as available inventory. This can only be done by a Super User. The "Doses Available" inventory amount will continue to reflect 0 doses. This is to accommodate a situation whereby the number of total doses requires adjustment after a recall has already been made against that inventory. For example, when reconciling additional doses obtained from a vial, or other forms of inventory adjustments. Please note that the best practice is to conduct adjustments on a regular basis, to avoid any lag in the inventory quantities reflecting the accurate inventory quantities.

### **12. Rescinding a Recall**

#### **Description:**

The PHU will advise of the outcome of the investigation and provide recommendations on the use of the vaccine (communication is done outside of COVax<sub>ON</sub>). If the investigation is determined to have no safety issues, they will notify all Users that the Lot# of inventory can be redistributed for administration (and the previous recall can be rescinded). Only Super Users have the ability to rescind an inventory recall.

#### How:

- Change the status of the Inventory record from "Recalled" to "Available"
- Enter the rescind date in the "Recall Information" section of the inventory page.
- 3. Select "Save"
- 4. The doses that were initially recalled will now be associated to "Doses Available"

|                 | DUSES Available | 0        |               | Inventory Name         | PFIZER-BIONTECH COVID-19 m | RNA PB 0.3   |            |
|-----------------|-----------------|----------|---------------|------------------------|----------------------------|--------------|------------|
|                 | Status          | Recalled |               | Doses Available 🔕      | 2,000                      |              |            |
| n Doses         |                 |          | ment incident |                        |                            |              |            |
| call Informatio | n               |          |               | mation                 |                            |              |            |
| Source          | Health Canada   |          | 2 Recall Date | 2021-03-02 Health Cana | da /                       | Recall Date  | 2021-03-02 |
| Recalled        | 990             |          | Rescind Date  | 0                      |                            | Rescind Date | 2021-03-05 |
| Recalled        | 990             |          | Rescind Date  | 0                      |                            | Rescind Date | 2021.03.05 |

At end of shift, log out of COVax<sub>oN</sub> and clear the browser cache. Refer to the Login, Logout, User Settings job aid for detailed steps. Sanitize shared devices in accordance with location protocols.